### ATERZO Azure Active Directory Integration with Terzo

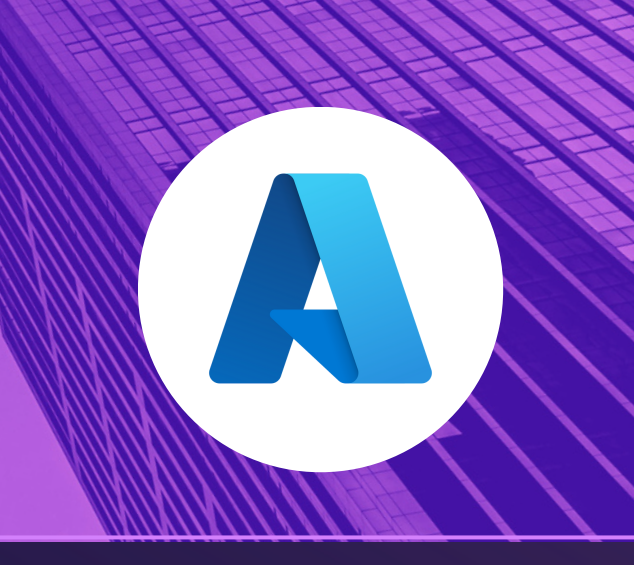

To integrate Azure Active Directory with Terzo involves two steps:

## Register Terzo as an application in your Azure portal

#### To register Terzo as an application in your Azure portal:

- → Select the Azure Active Directory to which you would like to add Terzo Under Manage, select App registration ---> New registration
  - Enter the Name of the Application
  - Choose the Supported account types
  - Enter the Redirect URI:
    - https://backendapi.terzocloud.com/\_/api/auth/login/azure/callback
- Once registration is done Application (client) ID and Directory (tenant) ID will be generated and located under Overview which is needed later while configuring inside Terzo - VRM.
- Add a Client Secret and record the value of it, later it will not be accessible.
- → Navigate to API permissions, Choose User.Read (API / Permission Name) under Configured permissions and select Grant admin consent for [your directory name] Directory. (This step requires Admin access)

For detailed instructions on how to register an application with the Microsoft identity platform - <u>Click here</u>

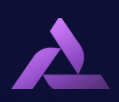

# Azure Active Directory Integration with Terzo

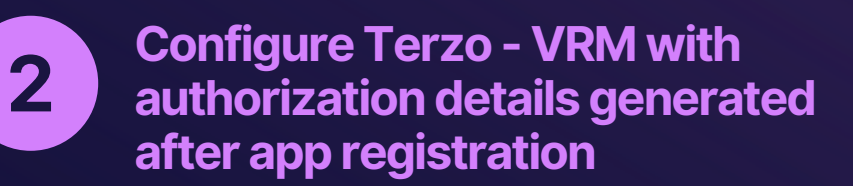

#### To configure Terzo:

- → Navigate to Admin Settings ---> select Single Sign-On
- → Click Edit & Select Azure SSO
- $\rightarrow$  Enter the
  - Application (client) ID
  - Directory (tenant) ID
  - Client Secret
- → Click Update
- → You've successfully integrated Azure Active Directory with Terzo.

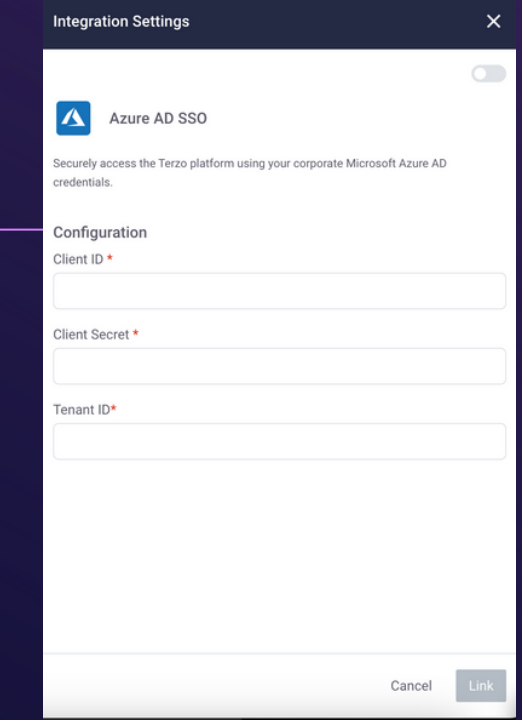

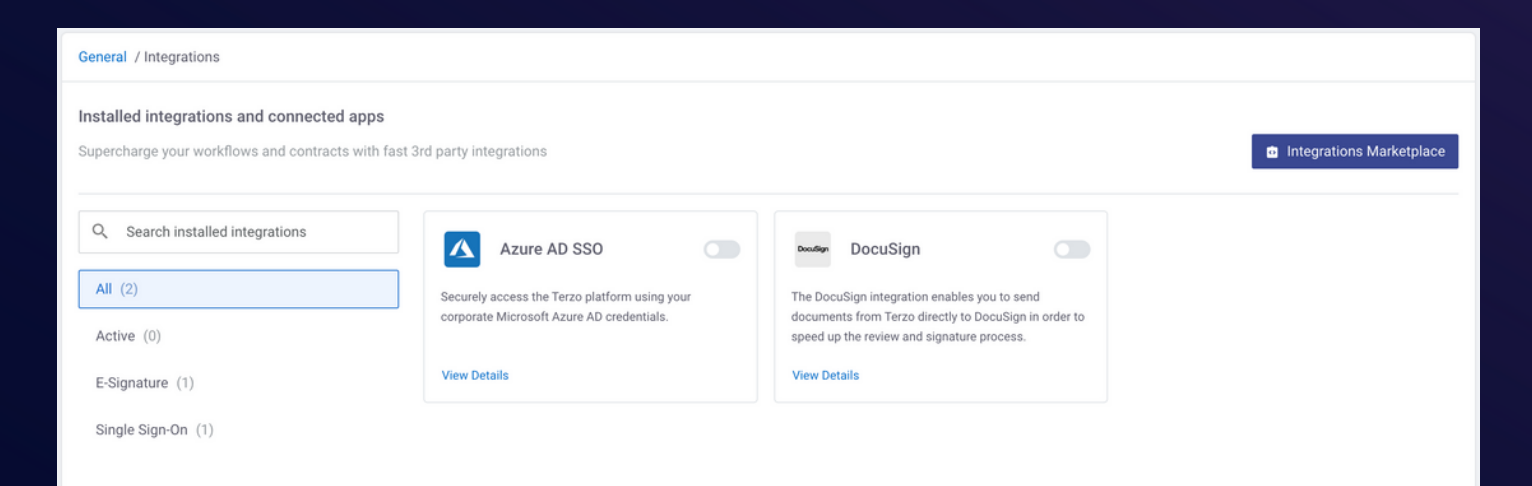

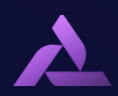